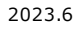

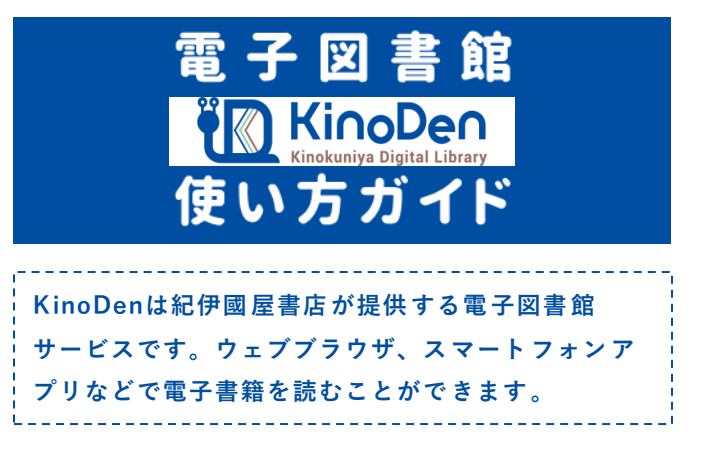

## 🗳 1 まずはアクセス

ブラウザで以下のURLにアクセスします

常磐大学KinoDenサイト

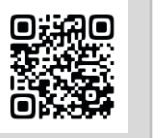

https://kinoden.kinokuniya.co.jp/tokiwa/

- 学校のパソコンやWiFiなど学内のネットワークからアクセスしてください。
- 電子書籍がOPACへ登録されている場合は、図書館の OPAC検索からアクセスする事も可能です。

| Ä                                                                                                    | ③ 読んでみよう1                                                                                                    |  |  |
|----------------------------------------------------------------------------------------------------|----------------------------------------------------------------------------------------------------|--|--|
| 読みた                                                                                                    | :い本を選んで 🕨 閲覧開始 を押す                                                                                                    |  |  |
| K 🔊                                                                                                    | incoDen @ 53                                                                                                    |  |  |
| 0                                                                                                    | mpress mook         PC自作・チューンナップ虎の巻         Littenke           POSV POWER REPORT 特別編集         ●         ●         ●         ●         ●         ●         ●         ●         ●         ●         ●         ●         ●         ●         ●         ●         ●         ●         ●         ●         ●         ●         ●         ●         ●         ●         ●         ●         ●         ●         ●         ●         ●         ●         ●         ●         ●         ●         ●         ●         ●         ●         ●         ●         ●         ●         ●         ●         ●         ●         ●         ●         ●         ●         ●         ●         ●         ●         ●         ●         ●         ●         ●         ●         ●         ●         ●         ●         ●         ●         ●         ●         ●         ●         ●         ●         ●         ●         ●         ●         ●         ●         ●         ●         ●         ●         ●         ●         ●         ●         ●         ●         ●         ●         ●         ●         ●         ●         ● |  |  |
| <ul> <li>         ★購入の本の場合は     <li>         ★試し読み     <li>         ボタン         が表示されます。</li> <li>         印刷やPDFダウンロードが可能かどうか         の表示です。(利用の可否や、1回で利用できる         ページ数などは出版社の許諾状況により異なりま         す。)</li> </li></li></ul> |                                                                                                    |  |  |
| KinoDen利用の流れ                                                                                                    |                                                                                                    |  |  |
|                                                                                                    | <mark>วี<del>วิว</del>ารี</mark> アプリ                                                                                                    |  |  |
| 学内環境                                                                                                    | 検索・閲覧<br>アカウント作成<br>ログイン (認証)<br>My本棚への登録                                                                                                    |  |  |
| 学外環境                                                                                                    | ログイン         ログイン           検索・閲覧         My本棚に登録した本の閲覧           My本棚への登録         しおり・マーカー機能など                                                                                                    |  |  |

| 利用解説動画            | 推奨動作環境                                                                                              |  |
|-------------------|----------------------------------------------------------------------------------------------------|--|
|                   | <ul> <li>Windows</li> <li>Google Chrome</li> <li>Mozilla Firefox</li> <li>Microsoft Edge</li> </ul> |  |
|                   | Google Chrome<br>Mozilla Firefox<br>Safari<br><b>iOS</b><br>Safari                                  |  |
| ※YouTubeでの動画解説です。 | Android<br>Google Chrome                                                                            |  |
|                   |                                                                                                    |  |

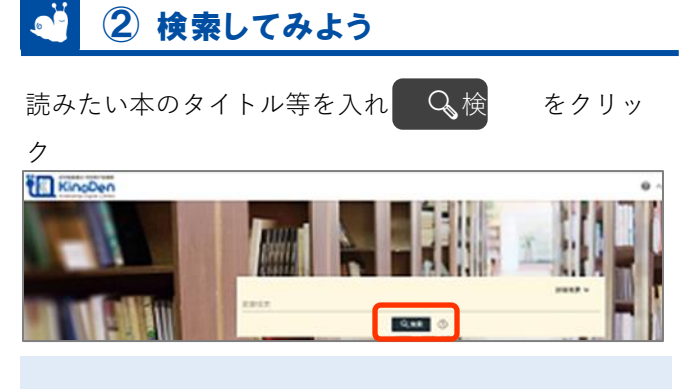

- 次の画面で「未所蔵を含める」にチェックを入れると、 まだ購入されていない本も検索できます。
- KinoDenでは未所蔵の本も一部試し読みができます。

## 🧯 🕘 読んでみよう2

左右のエリアをクリック(タップ)でページめくり 中央エリアをクリック(タップ)でメニューの表

| 示 左背表示 上下バー表示/非表示                            | 右頁へ          |
|----------------------------------------------|--------------|
| ■ わかりやすいパ <mark>ターン認</mark> 識                | i.           |
|                                              |              |
| その他のメニュー<br>目次 文字サイズ変更、印刷・DL、ヘル へ本文格<br>プ    | 曼大化<br>検索    |
| アプリでもっと便利に!<br>スマートフォンアプリbREADER Cloudを      | ······<br>使う |
| と、<br>さらに便利に電子書籍を楽しむことができ<br>くわしくは裏面をご確認ください | ます。          |

## アカウント作成 ・アプリをつかおう

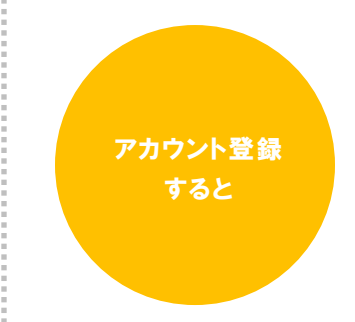

おうちのパソコンやタブレットからも学校のKinoDenサイトにアクセスできます。

読みたい電子書籍を[My本棚]に登録する事で、自分だけの本棚を作成できます。 著者、ジャンル毎など複数の本棚作成が可能です。

bREADER Cloudアプリを使用すれば、しおりやマーカーなどの便利な機能が使えます。 また[My本棚]に登録している本の横断検索も可能です。

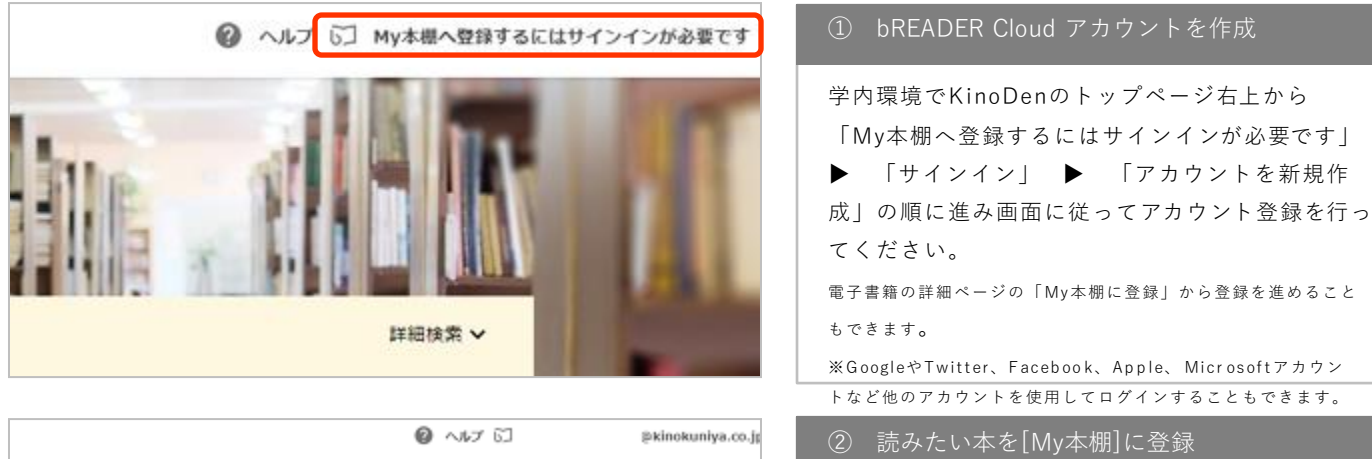

 $\triangleright$ 度 ケアマネジャーだからできること 利用者の"苦しみ"の埋 ント ▲書誌をコピー TUS 乳出版 ■My本棚に登録 My本語に登録すると、(ご)HEAOOR Cloudの 日 Heroid版、目のS版アプリ、Webプラウザから型 見できます。目しくほごちらの 35214

5 **bREADER** Cloud bREADER Cloud アカウントでは G Google でサインイン . . <u>1</u> スマホのブラウザから サインイン G Google CHA24 も利用可能です、 y Twitterでサインイン Facebookでサインイ: 表面のURLにブラウザでアクセス、 oftでサインイン Mic Mic 続行すると、利用規約 と プライパシー ポリミ 一 に同意したことになります。 4 Acc ①で作成したアカウントでログ X−ルアドレスでサインイ: インすると、学外でも利用可 ①で登録したアカウントで サインインしてください 能!

読みたい電子書籍のページで

自分の端末に**bREADER Cloud**アプリをインス トールし、①で作成したアカウントにログイ

🕒 My本棚に登録」ボタンを押すと、表示中の

ブラウザで使用時は、画面右上の自分のアカウント(メールアドレ

ス表示など)から[My本棚へ] ▶ WEB版 bREADER Cloudを押すと

電子書籍が[My本棚]に登録されます。

[My本棚]が開き、登録済みの本を確認できます。

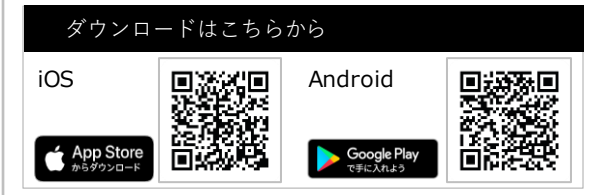

● 学内で上記の手順でアカウントを作成・ログインすると、学外からでも表面のURLにアクセス ▶ ログインで利用できます。

- 学外からのアカウント認証でのリモートアクセスには有効期限があります。(認証から90日間) 有効期限が切れた場合は、再度学内でアカウントにログインする作業が必要です。
- アプリで[My本棚]に登録した書籍を読む際は、インターネット接続が必要です。圏外などでは閲覧できません(同時アクセス数の管理の為、利用 開始時に接続します)。 また最初の閲覧開始時には本文のダウンロードが発生しますので、データ通信量にご注意ください。
- 「学認|経由でリモートアクセスしている場合は、アカウント作成はできません。

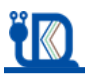

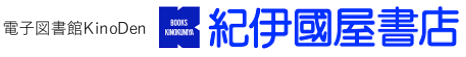